## Language Interpretation in Zoom Meetings Desktop

Once interpretation is enabled by the host, you will see this icon appear at the bottom of your screen:

| Satellite Reach D | Dane        |          |              |              |         |              |                |           |
|-------------------|-------------|----------|--------------|--------------|---------|--------------|----------------|-----------|
| <u>م</u> لِ       | <b>~</b> •  | •        | <b>4</b> 1 ^ | <u>^</u> ^   |         | *            | $\oplus$       | ; ⊕†      |
| Mute              | Start Video | Security | Participants | Share Screen | Summary | AI Companion | Interpretation | Reactions |

Click Interpretation, then choose your preferred language.

| Listen In:                            |                                     |
|---------------------------------------|-------------------------------------|
| ✓ Original Audio (Interpretation off) |                                     |
| 🗈 English                             |                                     |
| 📧 Spanish                             |                                     |
| Mute Original Audio                   |                                     |
| Manage Language Interpretation        |                                     |
|                                       |                                     |
| Interpretation Reactions Apps         |                                     |
| Listen In:                            | Listen In:                          |
| Original Audio (Interpretation off)   | Original Audio (Interpretation off) |
| 🐵 English                             | ✓ III English                       |
| 🗸 😰 Spanish                           | 📧 Spanish                           |
| Mute Original Audio                   | Mute Original Audio                 |
| Manage Language Interpretation        | Manage Language Interpretation.     |
| es 😅 ^ ;; ^                           | <b>€</b> N ⊕ <sup>†</sup> ∧ ⊖1 ∕    |
|                                       |                                     |
| Spanish Reactions Apps                | English Reactions Apps              |

Choose Mute Original Audio to remove an echo in the opposite language.

## Language Interpretation in Zoom Meetings Mobile

Once interpretation is enabled by the host, swipe right along the bar at the bottom of your screen to find More:

| Unmute | Start video | Participants | Chat | Reactions | ▲ Share | Record | CC<br>Captions | Whiteboards | Apps | ● ● ●<br>More |
|--------|-------------|--------------|------|-----------|---------|--------|----------------|-------------|------|---------------|
|        | _           |              |      |           |         |        |                |             |      |               |

## Click Interpretation, then choose your preferred language.

|                      |              | Interpretation         | Done |
|----------------------|--------------|------------------------|------|
| Meeting settings     | තු           | Language audio channel |      |
| Background & effects | <b>e</b>     | Main audio             | ~    |
| Interpretation       | $\oplus$     | English                |      |
| Disconnect audio     | $\mathbf{x}$ | Spanish                |      |
| Cancel               |              |                        |      |

## It will appear:

| Interp                 | pretation Done | Interpretation         | Done |
|------------------------|----------------|------------------------|------|
| Language audio channel |                | Language audio channel |      |
| Main audio             |                | Main audio             |      |
| English                | $\checkmark$   | English                |      |
| Spanish                |                | Spanish                | ~    |
|                        |                |                        |      |
| Mute original audio    |                | Mute original audio    |      |
|                        |                |                        |      |

Choose Mute Original Audio to remove an echo in the opposite language.